## ISTANBUL KÜLTÜR UNIVERSITY DEPARTMENT OF FOREIGN LANGUAGES 2020-2021 ACADEMIC YEAR, SPRING TERM ENGLISH PLACEMENT & ENGLISH PROFICIENCY EXAMS

#### INSTRUCTIONS for the ENGLISH PLACEMENT EXAM

The steps to be taken in order to access the online placement exam is as follows:

- 1. Go to cats.iku.edu.tr
- 2. Enter your username (student number) and password and log in the system.

| Kullanıcı Adı: | Kullanıcı | Şifre: | Şifre | Giriş |
|----------------|-----------|--------|-------|-------|
|                |           | ,      |       |       |

**3.** Go to the "Feb 10-11 Exams" tab on top of the page.

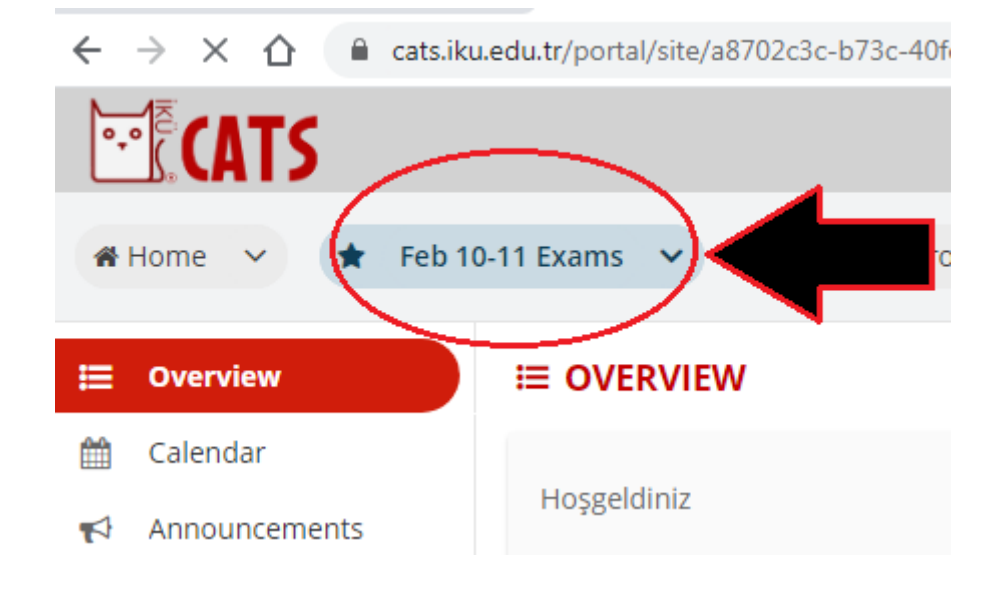

4. Go to "Tests&Quizzes" and click on the exam you are supposed to take.

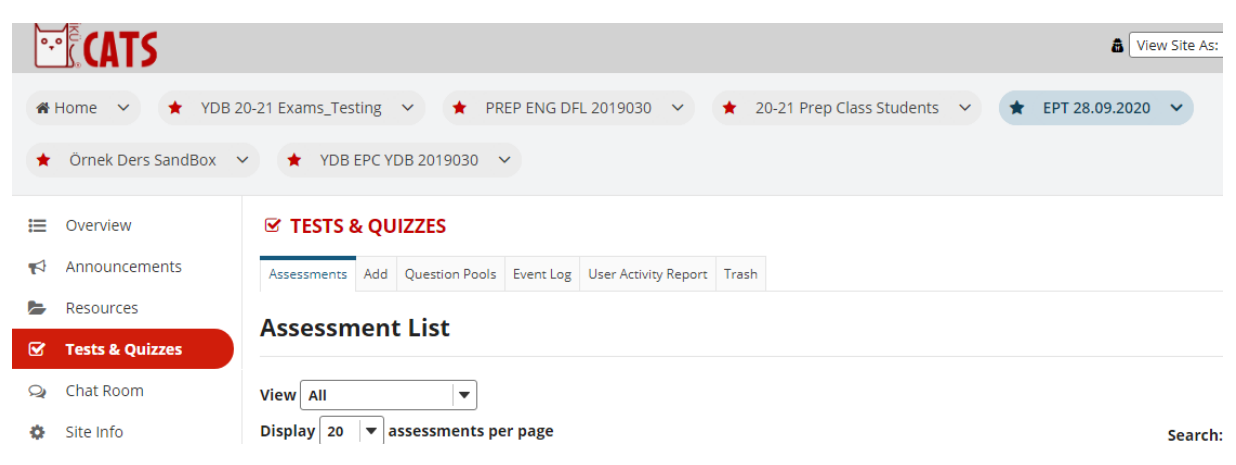

5. Once you click "Begin Assessment", you can start answering the questions.

**6.** At the end of each part, you must click on the "Save" button to record your answers first. Then, you can continue with the next part.

# ISTANBUL KÜLTÜR UNIVERSITY DEPARTMENT of FOREIGN LANGUAGES 2020-2021 ACADEMIC YEAR, SPRING TERM ENGLISH PLACEMENT & ENGLISH PROFICIENCY EXAMS

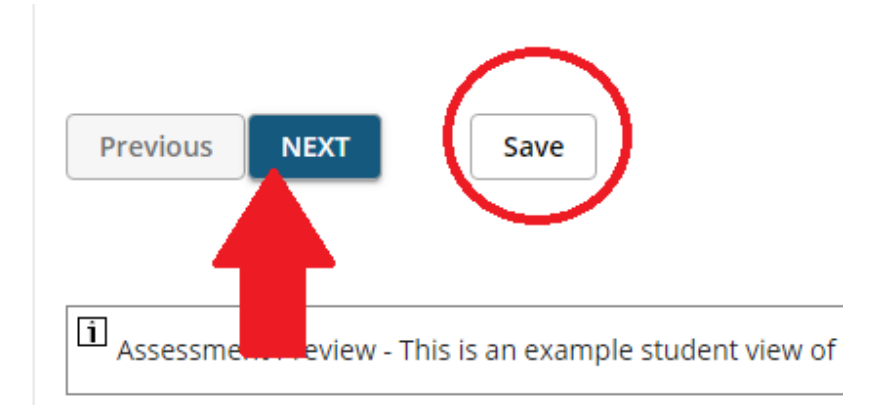

**7.** Before you log out, remember to click on "Submit for Grading". Otherwise, your answers may not be recorded for grading.

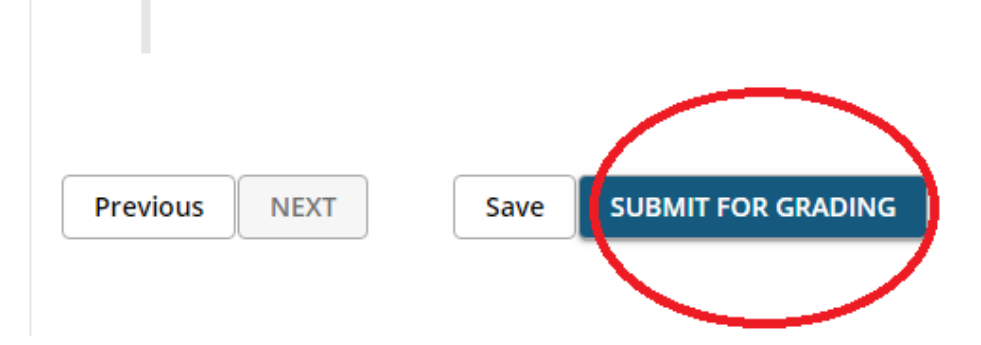

**8.** In case you have a technical issue or an internet connection problem, you have the opportunity to submit the assessment one more time within the specified slot. Answers from the previous attempt will not be available within the assessment during subsequent attempts. In this case, your higher score will be recorded.

**IMPORTANT NOTE:** We would like to remind you that it is the students' responsibility to take the exams on time and follow all the steps mentioned above as well as following other announcements regarding the assessment procedures.

### ISTANBUL KÜLTÜR UNIVERSITY DEPARTMENT OF FOREIGN LANGUAGES 2020-2021 ACADEMIC YEAR, SPRING TERM ENGLISH PLACEMENT & ENGLISH PROFICIENCY EXAMS

#### INSTRUCTIONS for the ENGLISH PROFICIENCY EXAM

#### **READING & LISTENING**

The steps to be taken in order to access the Reading and Listening parts of the online exam are as follows:

- 1. Go to cats.iku.edu.tr
- 2. Enter your username (student number) and password and log in the system.

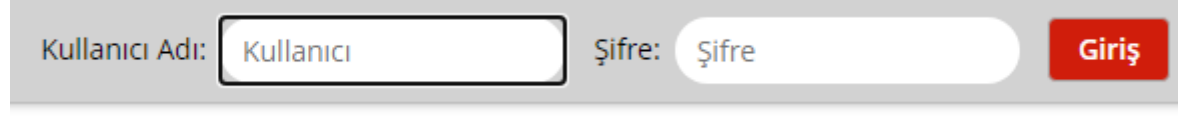

3. Click on the "Feb 10-11 Exams" on top of the page.

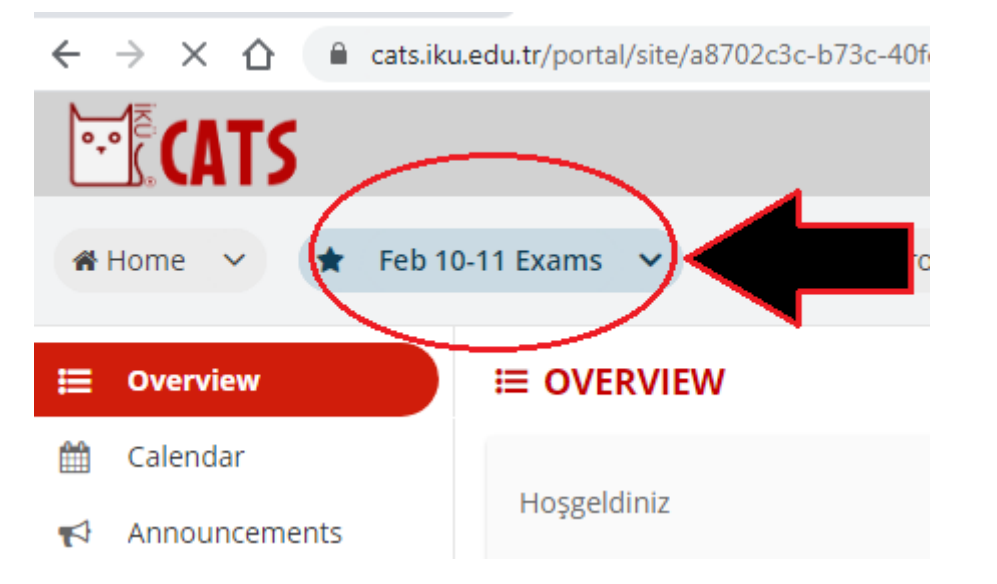

4. Go to "Tests&Quizzes" click on the exam you are supposed to take.

| °,                                                                                            | <b>CATS</b>                 | â [ <u>v</u>                                                                                 | ew Site As: |  |  |  |  |  |
|-----------------------------------------------------------------------------------------------|-----------------------------|----------------------------------------------------------------------------------------------|-------------|--|--|--|--|--|
| *                                                                                             | Home 🗸 🕇 YDB 20             | 0-21 Exams_Testing 🗸 🖈 PREP ENG DFL 2019030 🗸 🖈 20-21 Prep Class Students 🗸 🖈 EPT 28.09.2020 | ~           |  |  |  |  |  |
| <ul> <li>★ Örnek Ders SandBox</li> <li>✓</li> <li>★ YDB EPC YDB 2019030</li> <li>✓</li> </ul> |                             |                                                                                              |             |  |  |  |  |  |
| ≔                                                                                             | E Overview CTESTS & QUIZZES |                                                                                              |             |  |  |  |  |  |
| 4                                                                                             | Announcements               | Assessments Add Question Pools Event Log User Activity Report Trash                          |             |  |  |  |  |  |
| Þ                                                                                             | Resources                   | Assessment List                                                                              |             |  |  |  |  |  |
| Ø                                                                                             | Tests & Quizzes             |                                                                                              |             |  |  |  |  |  |
| Q                                                                                             | Chat Room                   | View All                                                                                     |             |  |  |  |  |  |
| ۵                                                                                             | Site Info                   | Display 20 <b>v</b> assessments per page                                                     | Search:     |  |  |  |  |  |

5. Once you click "Begin Assessment", you can start answering the questions.

**6.** At the end of each part, you must click on the "Save" button to record your answers first. Then, you can continue with the next part.

# ISTANBUL KÜLTÜR UNIVERSITY DEPARTMENT of FOREIGN LANGUAGES 2020-2021 ACADEMIC YEAR, SPRING TERM ENGLISH PLACEMENT & ENGLISH PROFICIENCY EXAMS

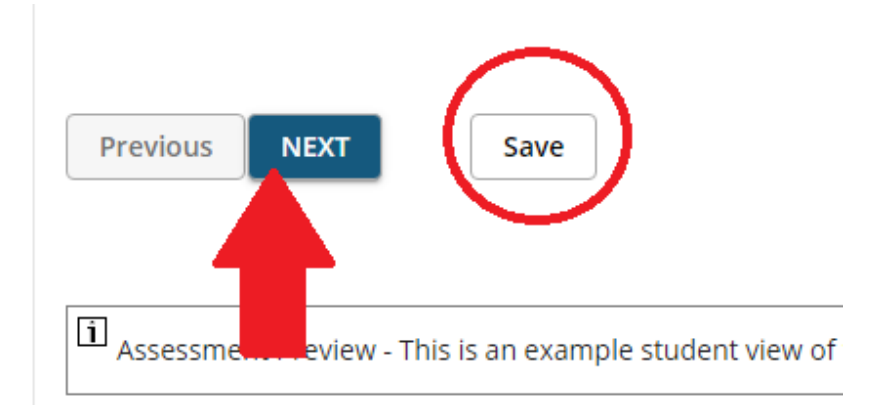

**7.** Before you log out, remember to click on "Submit for Grading". Otherwise, your answers may not be recorded for grading.

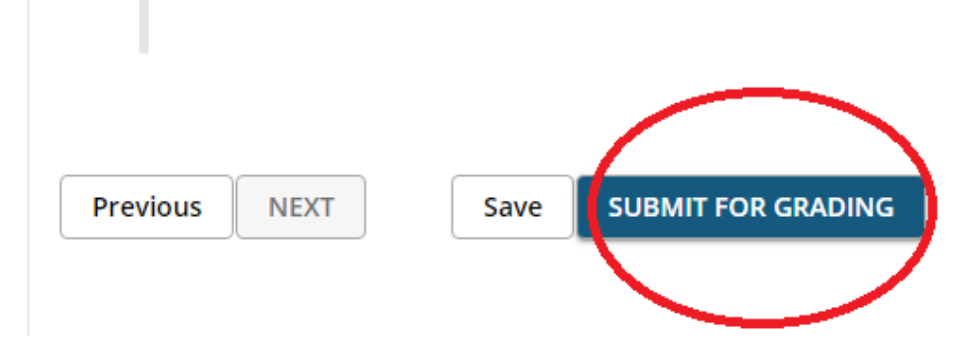

**8.** In case you have a technical issue or an internet connection problem, you have the opportunity to submit the assessment one more time within the specified slot. Answers from the previous attempt will not be available within the assessment during subsequent attempts. In this case, your higher score will be recorded.

Please make sure that you use a computer or a tablet. Also, check the listening tracks and the reading texts before you start taking the exam.

## ISTANBUL KÜLTÜR UNIVERSITY DEPARTMENT of FOREIGN LANGUAGES 2020-2021 ACADEMIC YEAR, SPRING TERM ENGLISH PLACEMENT & ENGLISH PROFICIENCY EXAMS

#### WRITING

- 1. Go to cats.iku.edu.tr
- 2. Enter your username and password and log in the system.

| Kullanıcı Adı:     Kullanıcı     Şifre:     Şifre     Giriş | Kullanıcı Adı: | Kullanıcı | Şifre: | Şifre | Giriş |
|-------------------------------------------------------------|----------------|-----------|--------|-------|-------|
|-------------------------------------------------------------|----------------|-----------|--------|-------|-------|

3. Go to the "Feb 10-11 Exams" tab on top of the page..

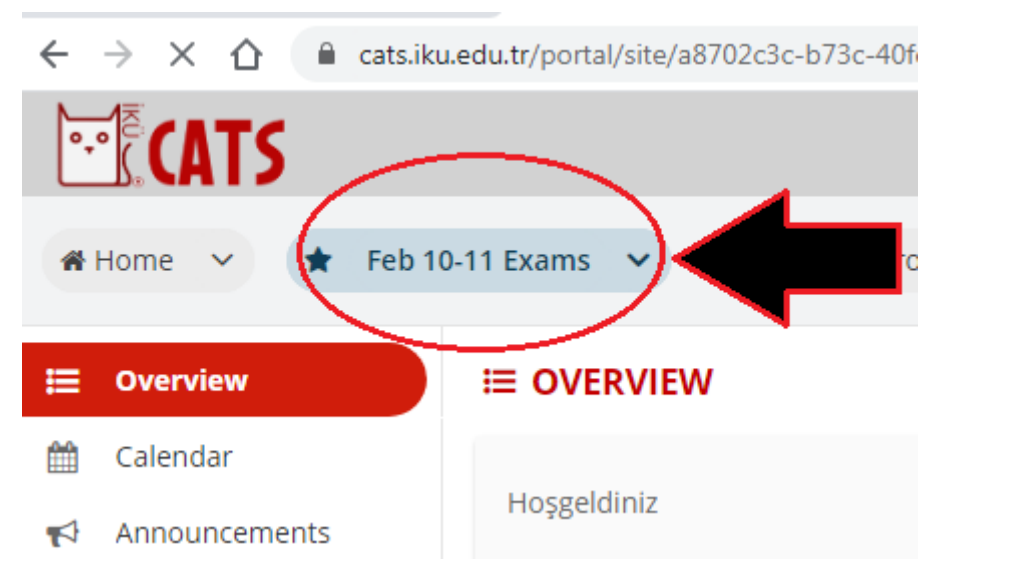

4. Go to "Tests&Quizzes".

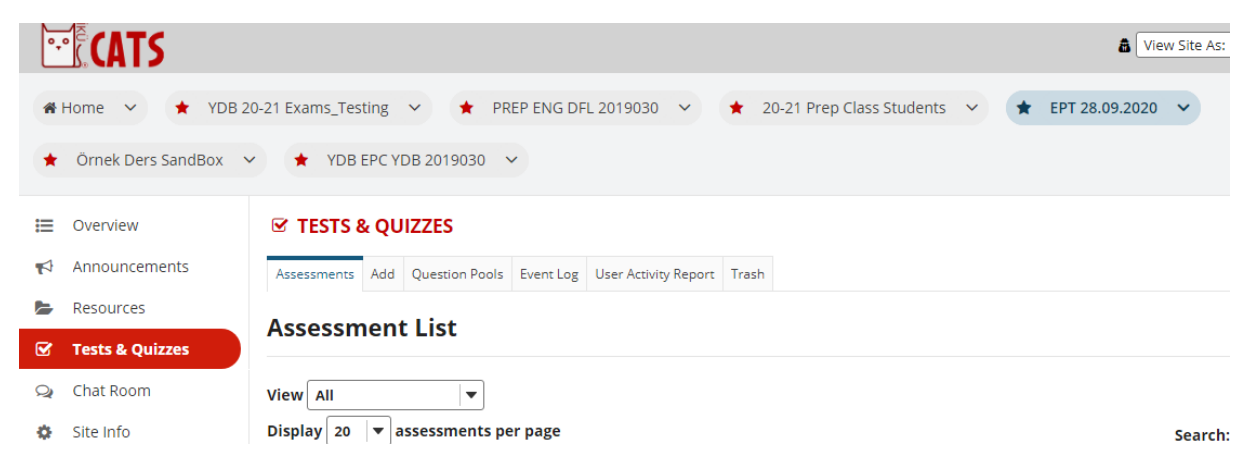

**5.** Once you click "Begin Assessment", you can see the topics for the writing part. Please choose one topic ONLY.

Write two paragraphs of about 200 words to ONE of the following questions.

In paragraph 1, give two reasons. Support your ideas with explanations and examples.

In paragraph 2, give two effects. Support your ideas with explanations and examples.

TOPIC 1: Write two reasons why some people want to live in a different country. Write two effects of living abroad.

TOPIC 2: Write two reasons why some people want to use private transportation. Write two effects of driving rather than using public transportation.

## ISTANBUL KÜLTÜR UNIVERSITY DEPARTMENT OF FOREIGN LANGUAGES 2020-2021 ACADEMIC YEAR, SPRING TERM ENGLISH PLACEMENT & ENGLISH PROFICIENCY EXAMS

6. Write your answer in the space below and click on "Submit for Grading".

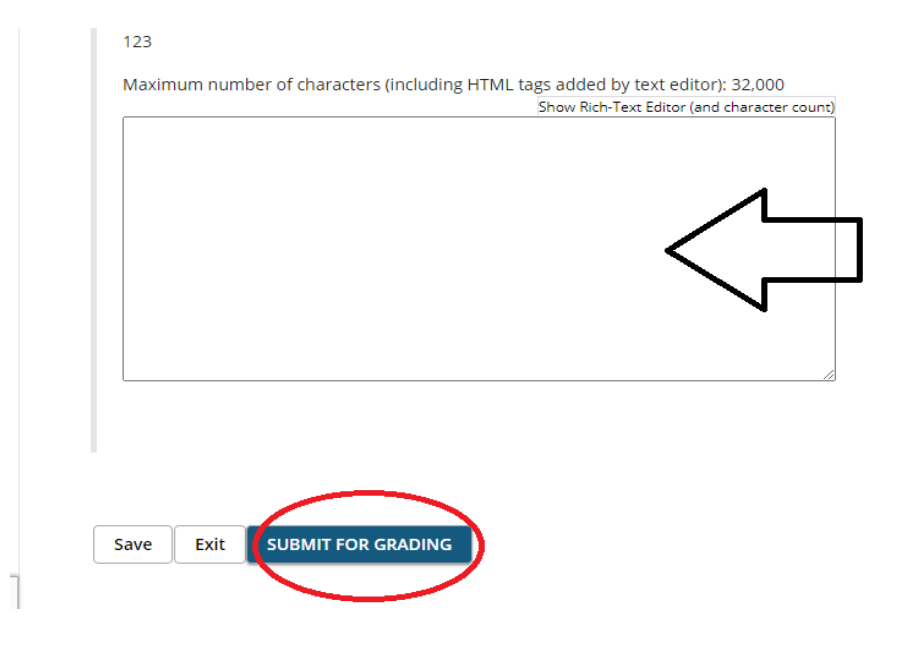

You will be penalised if you plagiarise (copy-paste from the Internet or a course book). It is important that you take the exam to test yourself and create your own product. We would like to state that plagiarism and cheating are part of academic dishonesty and it is a serious issue. If you happen to plagiarise and it is detected, you will not only get a zero but you might also receive disciplinary punishment.

If you encounter a persistent technical problem during the online exams, we kindly ask you to send an email at <u>dflsupport@iku.edu.tr</u> with a valid proof (screenshot etc.) <u>on the exam day.</u>

VERY IMPORTANT NOTE: We would like to remind you that it is the students' responsibility to take the exams on time and follow all the steps mentioned above as well as following other announcements regarding the assessment procedures.

Wish you the best of health.

Department of Foreign Languages